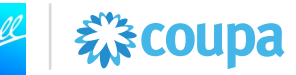

# Introducción

Esta ayuda de trabajo brinda soporte relacionado con la carga de complemento de pago en el Portal de proveedores de Coupa (CSP) para proveedores de México.

#### Información importante:

Al recibir el pago de la factura, los proveedores de México deben informar el pago al SAT y cargar su archivo XML en el Portal de Proveedores de Coupa (CSP).

Los complementos de pago cargados en Coupa deben hacer referencia a un número de factura de Coupa existente. El complemento de pago fiscal se enlaza al SAT para la validación de su XML. Tras una validación del XML exitosa, el recibo de pago se carga en Coupa y es visible para el cliente.

#### Portal de Provedores Coupa (CSP) Link: <u>https://supplier.coupahost.com</u>

Para obtener soporte adicional relacionado con el Portal de proveedores de Coupa, comuníquese con el Soporte de Coupa dentro del CSP o envíe un correo electrónico <u>supplierenablement@ball.com</u>

\* Nota: se debe acceder a Coupa a través de Chrome, Firefox o Edge. Internet Explorer no debe usarse para Coupa.

### Contenido

Cargar Recibo de Pago de CFDI en el Portal de Proveedores de Coupa (CSP).....**Error!** Bookmark not defined.

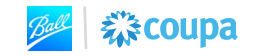

## Cargar Recibo de Pago de CFDI en el Portal de Proveedores de Coupa (CSP)

Una vez que se emite el pago de una factura aprobada, los proveedores de México deben generar un recibo de pago (complemento de pago) con el SAT y cargar el archivo XML en el Portal de Proveedores de Coupa.

彩coupa

1. Inicie sesión en el Portal de proveedores de Coupa utilizando el inicio de sesión de su empresa. Desde la página de Inicio, HAGA CLIC en **Facturas.** 

| Home Profile Orde<br>Add-ons Setup | rs Service/Time Sheets A               | Invoices Catalogs                  | Business Performance Sourcing                                                                                                    |
|------------------------------------|----------------------------------------|------------------------------------|----------------------------------------------------------------------------------------------------|
| Vew: Exclusive discounts for       | or your business to thank you for be   | ing a part of the Coupa Community. |                                                                                                    |
| Action needed: Complete your       | profile to get paid faster and get dis | covered Learn More                 | Announcements View All (0)                                                                                                    |
| Profile Progress 18% Comple        | Last Updated                           | Improve Your Profile               | One-Click Savings View All                                                                                                    |
| rofile Summary                     |                                        |                                    | Start saving today!<br>Explore deals for your company, exclusive to<br>the Coupa Community.                                                                          |
|                                    | <b>1</b>                               | 111                                | Merge Suggestions                                                                                                    |
| 1<br>Legal Entity<br>View          | 1<br>Registered User<br>View           | 1<br>Connected Customer            | No merge suggestions were found. If your company has multiple CSP accounts, merge them to reduce confusion for your customers. Request Merge Chat with Coupa Support |

2. En la página Facturas, HAGA CLIC en la subpestaña Recibos de pago.

| ome Profile Orders Se                                                                                                    | rvice/Time Shee                                                       | ts ASN                                            | Invoices                                              | Catalogs                                        | Business Performan            | ce Sourcing              |              |
|----------------------------------------------------------------------------------------------------|-----------------------------------------------------------------------|---------------------------------------------------|-------------------------------------------------------|-------------------------------------------------|-------------------------------|--------------------------|--------------|
| dd-ons Setup                                                                                                    |                                                                       |                                                   | •                                                     |                                                 |                               |                          |              |
| voices Invoices Lines Payment I                                                                                                    | Receipts                                                              |                                                   |                                                       |                                                 |                               |                          |              |
|                                                                                                    |                                                                       |                                                   |                                                       |                                                 |                               |                          |              |
|                                                                                                    |                                                                       |                                                   | Sel                                                   | lect Customer                                   | Ball Corporation              |                          | ▼            |
|                                                                                                    |                                                                       |                                                   |                                                       |                                                 |                               |                          |              |
| voices                                                                                                    |                                                                       |                                                   |                                                       |                                                 |                               |                          |              |
| voices                                                                                                    |                                                                       |                                                   |                                                       |                                                 |                               |                          |              |
| VOICES                                                                                                    |                                                                       |                                                   |                                                       |                                                 |                               |                          |              |
| VOICES<br>ructions From Customer<br>imple text - this is set on your Company<br>eate INVOICES ()                                                                                | Information setup p                                                   | bage and will be                                  | e displayed for C                                     | CSP and SAN s                                   | suppliers on the Invoice list | page}                    |              |
| VOICES<br>ructions From Customer<br>mple text - this is set on your Company<br>eate InVOICES<br>reate Invoice from PO Create Inv                                                | Information setup p                                                   | bage and will be                                  | e displayed for C                                     | CSP and SAN s                                   | suppliers on the Invoice list | bage}                    |              |
| VOICES<br>ructions From Customer<br>Imple text - this is set on your Company<br>eate Invoices of<br>reate Invoice from PO Create Inv<br>xnort to x                              | Information setup p                                                   | wage and will be                                  | e displayed for C                                     | CSP and SAN s<br>Create (<br>View A             | Suppliers on the Invoice list | page}                    |              |
| VOICES<br>ructions From Customer<br>Imple text - this is set on your Company<br>eate INVOICES ()<br>reate Invoice from PO Create Inv<br>xport to ~                              | Information setup p<br>oice from Contrac                              | t Create                                          | e displayed for C<br>Blank Invoice                    | CSP and SAN s Create                            | Credit Note                   | Search                   |              |
| voices ructions From Customer imple text - this is set on your Company eate Invoices reate Invoice from PO Create Inv xport to Invoice # 393FED90.655F.4F41.629D                | Information setup p<br>oice from Contract<br>Created Date<br>05/30/23 | age and will be<br>t Create<br>Status<br>Approved | e displayed for C<br>Blank Invoice<br>PO # 58031747 2 | CSP and SAN s<br>Create (<br>View A<br>Total    | Suppliers on the Invoice list | Search<br>Dispute Reason | ۵<br>Actions |
| voices ructions From Customer mple text - this is set on your Company eate InVOICES  reate Invoice from PO Create Inv xport to  Invoice # 393FED9C-855F-4E41-A28D- 09F0B992CE21 | Information setup p<br>oice from Contract<br>Created Date<br>05/30/23 | t Create<br>Status<br>Approved                    | e displayed for C<br>Blank Invoice<br>PO # 58031717 2 | Create I<br>View A<br>Total<br>22,648.77<br>MXN | Credit Note                   | Search                   | Actions      |

Cargar Recibo de Pago de CFDI en Coupa Supplier Portal June 23<sup>rd</sup>, 2023 (Version 2)

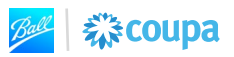

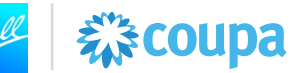

- 3. La página de Recibo de Pagos es donde cargará el complemento de pagos y podrá ver los complementos de pagos cargados previamente.
- 4. Haga CLIC en Cargar recibo.

| <b>*coupa</b> supplier portal                                                                                   |                                   | ACC                                |                   | ONS <mark>3</mark>   HELP ∨ |
|----------------------------------------------------------------------------------------------------|-----------------------------------|------------------------------------|-------------------|-----------------------------|
| Home Profile Orders Service/T                                                                                   | ime Sheets ASN Invo               | pices Catalogs Busine              | ss Performance Sc | ourcing                     |
| Add-ons Setup                                                                                                   | -                                 | -                                  |                   |                             |
| Invoices Invoices Lines Payment Receipts                                                                        |                                   |                                    |                   |                             |
|                                                                                                    |                                   | Select Customer Ball               | Corporation       | •                           |
| ayment Receipts                                                                                                 |                                   |                                    |                   |                             |
| Payment Receipts                                                                                                | Viev                              | M All 🗸                            | Advanced Search   | 1 <b>"</b> O                |
| Payment Receipts       Upload Receipt       Export to ~       Receipt #Number       Date       Payment Received | Viev<br>I Date Currency Amount Ir | w All Voice #Number(s) Supplier Ta | Advanced Search   | ID Number Status            |

5. SELECCIONE el XML del recibo de pago para cargar y luego HAGA CLIC en **Cargar**.

| Upload CFDI file                                                                                                    |
|----------------------------------------------------------------------------------------------------|
| Starting in September of 2018, Mexico will be requiring payment receipts (CFDI - complemento de pago) be sent from the supplier to the Mexican Tax Authorities (SAT) and then to the buyer. Upload your payment receipt and Coupa will automatically assosiate a valid CFDI payment receipt with the relevant CFDI invoices. |
| Step 1 Download XML from an authorized provider of CFDI                                                                                                    |
| Step 2 Select XML file<br>Choose File Inmobiliaria000237.xml                                                                                                    |
| Cancel Upload                                                                                                    |
|                                                                                                    |

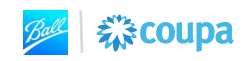

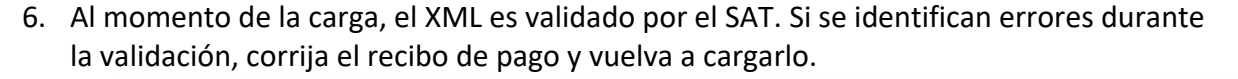

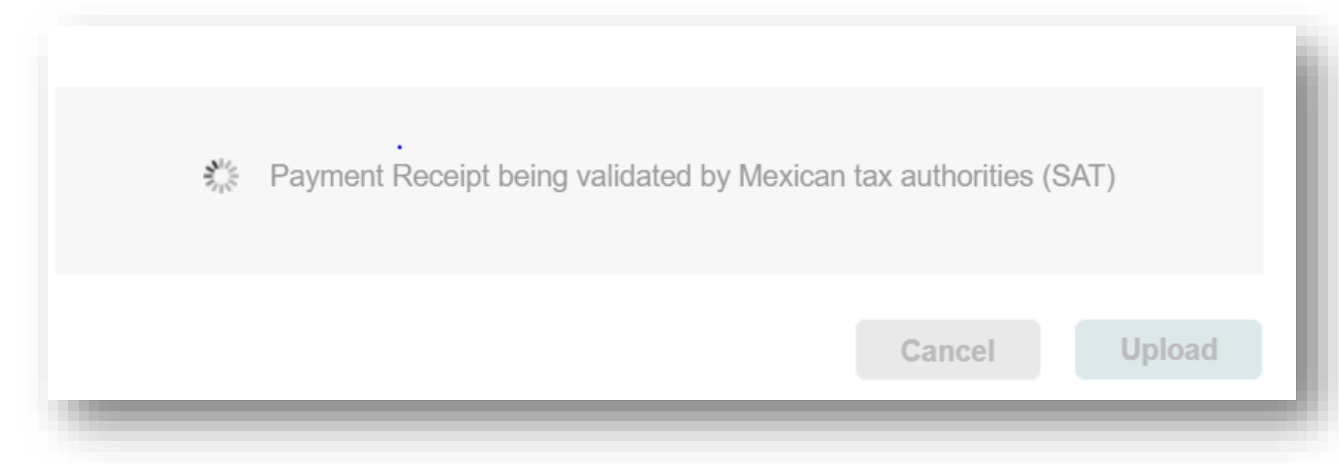

**業**coupa

7. El Recibo de Pago se carga correctamente y es visible en la página. El XML del recibo de pago también es visible para el equipo de cuentas por pagar de Ball en Coupa.

| Upload Receipt  | Expo     | rt to 👻               |          |          | View All                                     | ~               | Advance  | ed Search           | <b>_</b> |
|-----------------|----------|-----------------------|----------|----------|----------------------------------------------|-----------------|----------|---------------------|----------|
| Receipt #Number | Date     | Payment Received Date | Currency | Amount   | Invoice #Number(s)                           | Supplier Tax ID | Number E | Buyer Tax ID Number | Status   |
| 626-BA7A-6D3E-  | 05/23/23 | 05/19/23              | MXN      | 2,837.85 | 2FF4E2C7-02A0-<br>4ADE-8635-<br>6953C0D1E190 | IDO850702MQ3    | B        | 3GS161202RG8        | Complete |
| 4626-BA7A-      |          |                       |          |          | 4ADE-8635-<br>6953C0D1E190                   |                 |          |                     | _        |

8. Si es posible, se debe cargar una versión en pdf del recibo de pago en la sección comentarios de la factura. HAGA CLIC en el **número de factura**.

| Receipt #Number Date Payment Received Date Currency Amount Invoice #Number(s) Supplier Tax ID Number Buyer Tax ID Num                                                                                                    |            |
|----------------------------------------------------------------------------------------------------|------------|
|                                                                                                    | ber Status |
| D6E397A4-6D3E-         05/23/23         05/19/23         MXN         2,837.85         2 FF4E2C7-02A0-         ID0850702MQ3         BGS161202RG8           626-BA7A-         4ADE-8635-         6000000000000000000000000000000000000 | Completed  |

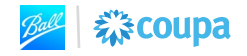

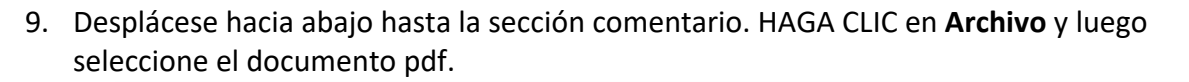

| Comments       |                          | Mute Comments V |
|----------------|--------------------------|-----------------|
| Enter Comment  |                          |                 |
| Add File   URL |                          | /               |
| s Browse       | <b>×</b> <sup>(th)</sup> | Add Comment     |
| n Drop files   | here                     | >               |

袋coupa

10. Después de cargar el documento, haga CLIC en Agregar comentario.

| P Comments                                                           | Mute Comments | ~  |
|----------------------------------------------------------------------|---------------|----|
| Enter Comment                                                        |               |    |
| Inmobiliaria_PAID_IDO850702MQ3FQ000000                               |               | 1. |
| Add File   URL                                                       |               |    |
| Send Comment notification to a user by typing @name (ex. @JohnSmith) | Add Commer    | nt |
|                                                                      |               |    |

11. Esto completa el proceso de complemento de pago en Coupa.

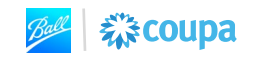